会員サービスを向上させるため、応用物理学会は各種サービス内容を変更しています.「会員サービス活用方法」 では、会員の皆様にぜひご活用いただきたいサービスを紹介していきます.第1回は、新しくなった会員専用 ホームページ「マイページ」についてです.

# マイページとは

会員専用ホームページであるマイページでは、登録情報の変 更、会員限定コンテンツの閲覧、講演会申込など、多様な機 能をご利用いただけます。 各種サービスをご利用いただくにあたって、最新のメールアドレ スのご登録が重要となります。 以下の手順に従って、マイページにログインし、登録メールアド レスの確認・更新をしてみましょう。

# マイページへのアクセス方法

#### 応用物理学会ホームページを開く

- 応用物理学会ホームページを開いてください.
- URL: http://www.jsap.or.jp

### JSAP ID とパスワードを入力

トップページ右上にある、マイページへのログインフォー ムに、JSAP ID とパスワードを入力し、ログインボタン を押してください.

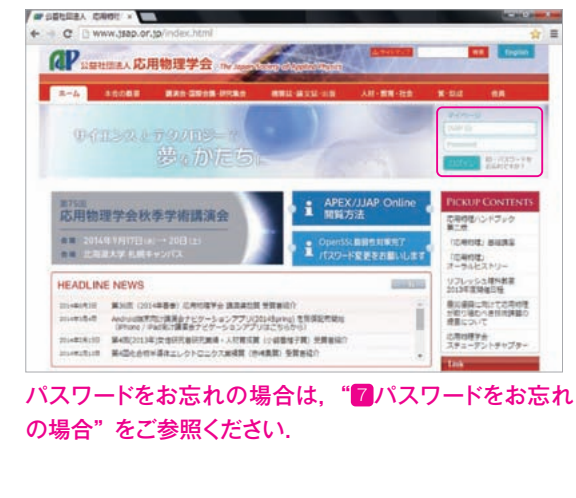

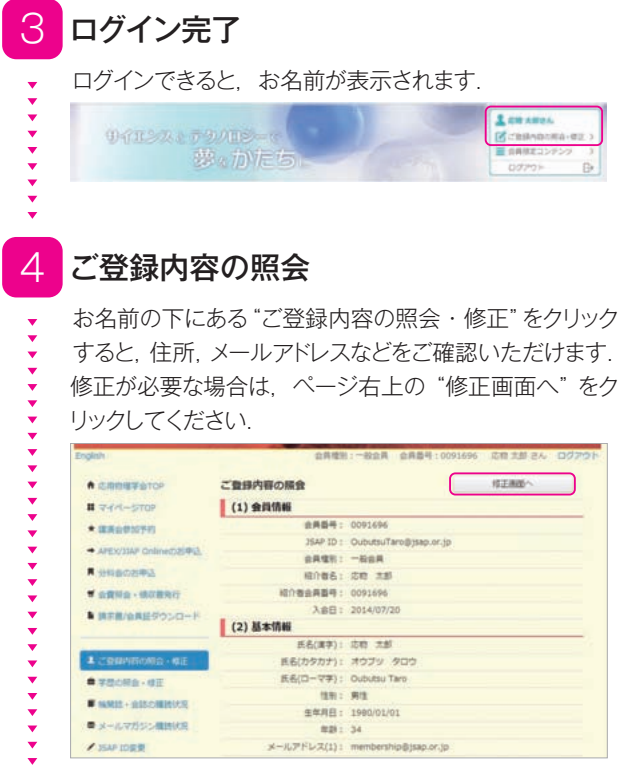

#### 5 ご登録内容の修正

各種ご案内はメールアドレス(1)宛にお送りします.メー ルアドレスは3つまで登録できます.

修正が完了しましたら、画面下の"保存"を押してください.

| inglish                                                                                                    | 公共推制                             | (1一般会員 会員登号:0091696 応聴注却さん (12)         |  |  |  |
|----------------------------------------------------------------------------------------------------|----------------------------------|-----------------------------------------|--|--|--|
| * CRR##810P                                                                                                    | ご登録内容の修正                         |                                         |  |  |  |
|                                                                                                    | (1) 会員情報                         |                                         |  |  |  |
| * #80#1070                                                                                                    | 会共委号:                            | 0091696                                 |  |  |  |
| and the second second sec | JSAP ID : OubutsuTaro@jsap.or.jp |                                         |  |  |  |
| + APEX/JAP OnlineD25412                                                                                                    | <b>业共</b> 復刊:                    | -80A                                    |  |  |  |
| ● 分和会のお申込                                                                                                    | 相注書名:                            | 总符 太郎                                   |  |  |  |
| ₩ 白麗明白 - 雄石田発行                                                                                                    | 紹介者会員委号:                         | 0091696                                 |  |  |  |
| <ul> <li>第手書/会員延びウンロード</li> </ul>                                                                                                    | 入会日: 2014/07/20                  |                                         |  |  |  |
|                                                                                                    | (2) 基本情報                         |                                         |  |  |  |
|                                                                                                    | 氏名(漢字):                          | 成物 太郎                                   |  |  |  |
|                                                                                                    | 氏毛(カタカナ):                        | איז איז איז איז איז איז איז איז איז איז |  |  |  |
| · 200000-000                                                                                                    | 氏名(ローマ学):                        | Oubutsu Taro                            |  |  |  |
| - MMH - AMORHUA                                                                                                    | 1991 :                           | 用性                                      |  |  |  |
|                                                                                                    | 生年月日:                            | 1980/01/01                              |  |  |  |
| ● メールマガジン構動状態                                                                                                    | R 23 :                           | 34                                      |  |  |  |
| / ISAP ID保護                                                                                                    |                                  | 実要和: membership@jsap.or.jp              |  |  |  |
| A /(2/7-FEB                                                                                                    | and the second second of         | OutsutsuTaro@yap or gp                  |  |  |  |
|                                                                                                    | an starrowith                    | (スマートフォン・抗国電話のメールアドレスはご整味いただ<br>けません。)  |  |  |  |
| · CENDEM.                                                                                                    |                                  |                                         |  |  |  |
| - 造自申請(本会/分标会)                                                                                                    | メールアドレス(2):                      | (スマートフォン・商用電動のメールアドレスはご登録いたと<br>以よびん。)  |  |  |  |
| * CRR - CRM                                                                                                    |                                  |                                         |  |  |  |
| 0 884-16101                                                                                                    |                                  |                                         |  |  |  |
|                                                                                                    | メールアドレス(3):                      | (スマートフォン・抗軍電話のメールアドレスはご登録いたど<br>けません。)  |  |  |  |

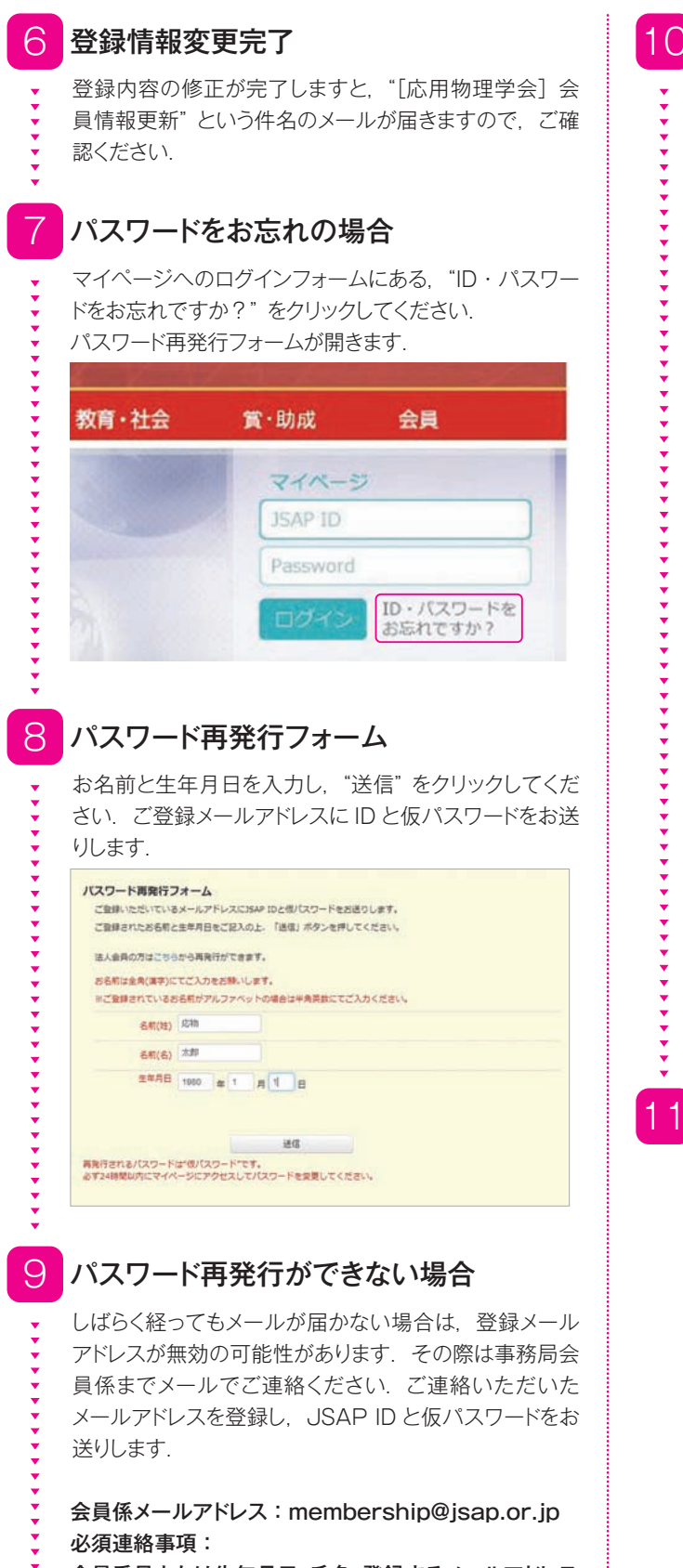

会員番号または生年月日,氏名,登録するメールアドレス

## 10 仮パスワードでのログイン

[応用物理学会] 仮パスワード再発行手続きという題名 のメールが届きましたら、マイページへのログインの URL リンクをクリックし、JSAP ID と仮パスワード (10桁)をコピー&ペーストで入力してください.

[応用物理学会] 仮パスワード再発行手続き

1 応用物理学会 応物 太郎 様 会員番号:0091696

> お世話になっております。 応用物理学会、会員係です。 ID再発行手続きが完了いたしました。

JSAP ID: OubulsuTaro@isap.or.jp 億パスフード(10桁): ipLIM9Xukg 繁文学が単成しつない着るは、主と、ペーストにて入力してください。 前後の空白文字を含まないよう、ご注意ください。

\*\*\* 重要 \*\*\* 発行された仮バスワードは24時間を過ぎますと、使えなくなってしまいますので 必ず変更をお願いします。

バスワードの変更は、24時間以内に下記URLよりログインし、 マイページの「バスワード変更」メニューから行ってください。

マイページへのログイン https://sso.jsap.or.jp/openam/Ul/Login

バスワードを設定いたたく際、お名前、生年月日等、ご本人を推測できるような バスワードは遡ナ、第3者が想像することが困難なバスワードを設定してくたさい。

よろしくお願いいたします。

マイページ ログイン My Page Login

| JSAP ID                             | OubutsuTaro@jsap.or.jp                                                |  |
|-------------------------------------|-----------------------------------------------------------------------|--|
| Password                            |                                                                       |  |
|                                     | Login                                                                 |  |
|                                     |                                                                       |  |
| JSAP IDとPasswo<br>If you forgot you | rdをお忘れの方は、下記より再発行してください。<br>r JSAP ID/Password, Please click Reissue. |  |
|                                     |                                                                       |  |

再発行 | Reissue

### 本パスワードの登録

仮パスワードを旧パスワード欄にコピー&ペーストしてくださ い.新パスワードはご自身が忘れにくいものを設定ください. 変更ボタンを押して、パスワード変更が完了しましたら、 左メニューの"ご登録内容の照会・修正"をクリックして ください. その後の操作につきましては、 "4ご登録内容 の照会"をご参照ください.

| ★ 応用物理学会TOP               | パスワード変更                                                                                            |       |                          |                    |  |  |  |
|---------------------------|----------------------------------------------------------------------------------------------------|-------|--------------------------|--------------------|--|--|--|
| # THK-STOP                | 現在、個パスワードでログインされています。<br>個パスワードの有効時間を追逐さんログインでななくなりますので、<br>がするの時間、などする、「個パコワードドは、個パコワードを入れ」でくだす。) |       |                          |                    |  |  |  |
| ★ 建美合学级学校                 |                                                                                                    |       |                          |                    |  |  |  |
| + APEX/DIAP Online(DE)#ID |                                                                                                    |       |                          |                    |  |  |  |
| ■ 分档盘の影响这                 | E/029-F:                                                                                           |       | (******                  | 6 元年14上 20 元年11月() |  |  |  |
| ■ 会員同会 - 現以書先行            |                                                                                                    |       |                          |                    |  |  |  |
| ・ 第三章/官員延びウンロード           | 動パスワード:                                                                                            |       | (半角英数・記号 6 文字以上 20 文字以内) |                    |  |  |  |
|                           | 新パスワード<br>(確認用):                                                                                   | ***** | (半共英数-12号                | 6 关学以上 25 文学以内)    |  |  |  |
| 1 CBMARORD - 02           |                                                                                                    |       |                          |                    |  |  |  |
| ● 学習の探索・信正                |                                                                                                    |       | 22                       | キャンセル              |  |  |  |
| NAME - BISCARDUR          |                                                                                                    |       |                          |                    |  |  |  |
| ● メールマガジン細胞状況             |                                                                                                    |       |                          |                    |  |  |  |
| / ISAP IDER               |                                                                                                    |       |                          |                    |  |  |  |
| ■ /02/9 HR®               |                                                                                                    |       |                          |                    |  |  |  |
|                           |                                                                                                    |       |                          |                    |  |  |  |

新しくなったマイページの使い心地はいかがでしたでしょうか? 次号掲載予定の会員サービス活用方法 [第2回]では、マイペー ジでの会費支払方法をご紹介いたします. ぜひご覧ください.